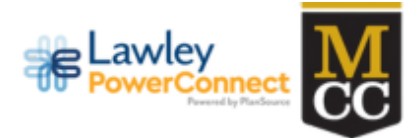

## How to Submit a Life Event in Lawley PowerConnect

When you experience a life changing event such as the birth of a new born child, a marriage, or losing other coverage, you can update your benefits mid-year accordingly. To begin this process, navigate to the Lawley PowerConnect benefits administration system powered by PlanSource. You can access the site through the myMCC tile system.

Once logged into myMCC, you will be signed on automatically to Lawley PowerConnect. To log in, follow the steps below.

## myMCC → Employee Home → Human Resources → Benefits → Employee Benefits

When logged into Lawley PowerConnect, your Home Page will look like the below. The amount per pay period currently coming out of your paycheck will show in the top right corner, and important tabs will be to the left. To begin submitting a Life Event, click on "Update My Benefits" in the middle of the screen.

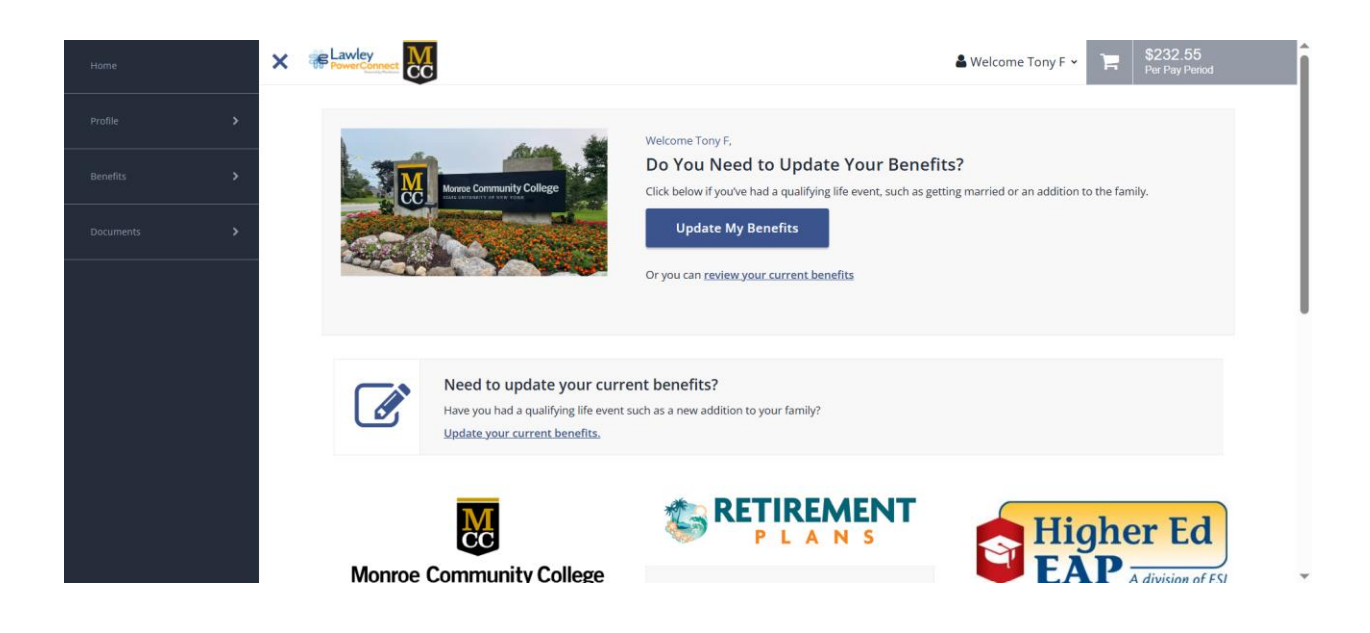

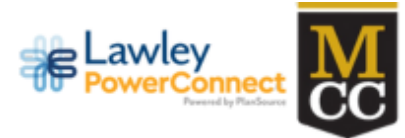

Choose one of the life event categories that best fits your situation and begin the process.

| X<br>Pow | verconnect CC                                                                                                    |                                                                                                    | 🛔 Welcome Tony F 🗸                                                                                                    | Per Pay Period                   |
|----------|----------------------------------------------------------------------------------------------------|----------------------------------------------------------------------------------------------------|----------------------------------------------------------------------------------------------------|----------------------------------|
|          | Report Life Event                                                                                                    |                                                                                                    |                                                                                                    |                                  |
|          | Some changes in your life or employment can affect y<br>these that are made outside of standard benefit enro<br>making the change. When selecting a particular Life E | your benefits. For example, when you have a baby yo<br>illment are called Life Events. First, select the type of<br>ivent, you will be given additional information on the | u may want to add him/her to your health coverag<br>Life Event from the drop down list to indicate the r<br>type of change for the Life Event. | e. Changes like<br>eason you are |
|          | Select Life Event                                                                                                    |                                                                                                    |                                                                                                    |                                  |
|          | Adoption                                                                                                    | Î                                                                                                    |                                                                                                    |                                  |
|          | Birth                                                                                                    |                                                                                                    |                                                                                                    |                                  |
|          | Death of Dependent                                                                                                    |                                                                                                    |                                                                                                    |                                  |
|          | Dependent Student Status Change                                                                                                    |                                                                                                    |                                                                                                    |                                  |
|          | Divorce                                                                                                    |                                                                                                    |                                                                                                    |                                  |
|          | Domestic partnership creation                                                                                                    |                                                                                                    |                                                                                                    |                                  |
|          | HSA Benefit Change                                                                                                    | •                                                                                                    |                                                                                                    |                                  |
|          | Dependent Gains Coverage (Remove Coverage)                                                                                                    | -                                                                                                    |                                                                                                    |                                  |

If you are welcoming a newborn into the world, you'll select their date of birth as the life event date. If one of your dependents are losing coverage they had somewhere else, then the life event date would be the very first day they no longer have that other coverage. For this example, let's use the "Birth" life event.

| Report Life Event  me changes in your life or employment can affect your benefits. For example, when you have a baby you may want to add him/her to your health coverage. Changes like rese that are made outside of standard benefit enrollment are called Life Events. First, select the type of Life Event from the drop down list to indicate the reason you are haking the change. When selecting a particular Life Event, you will be given additional information on the type of change for the Life Event. |                                                                                                    |  |  |  |  |
|----------------------------------------------------------------------------------------------------|----------------------------------------------------------------------------------------------------|--|--|--|--|
| Select Life Event                                                                                                    | Birth                                                                                                    |  |  |  |  |
| Adoption                                                                                                    | Congratulations and best wishes to you and the newest member of your family.                                                                                                    |  |  |  |  |
| Birth                                                                                                    | Birth is a qualified change in status, so you may make certain changes to your benefits. The coverage changes<br>must be consistent with your change in status. Example: When you have a baby, you may change your medical |  |  |  |  |
| Death of Dependent                                                                                                    | coverage from single to family coverage.                                                                                                    |  |  |  |  |
| Dependent Student Status Change                                                                                                    |                                                                                                    |  |  |  |  |
| Divorce                                                                                                    |                                                                                                    |  |  |  |  |
| Domestic partnership creation                                                                                                    | event Date *                                                                                                    |  |  |  |  |
| Employment Status Change                                                                                                    | 18 Days left to make changes<br>Notes                                                                                                    |  |  |  |  |
| Legal Separation                                                                                                    | Birth of Test Child.                                                                                                    |  |  |  |  |
| HSA Benefit Change                                                                                                    |                                                                                                    |  |  |  |  |
| Change in Employment Level                                                                                                    | <b>•</b>                                                                                                    |  |  |  |  |

Continue

< ВАСК

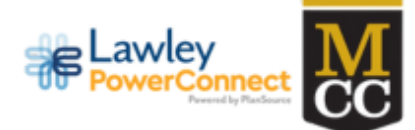

Next, you'll navigate to your own personal information page. You can edit a few select fields there if necessary. If no updates are needed, click the "Next: Review My Family" icon to enter your newborn child's information.

| Review the Dependent Information on file below                                                                                          |                                                                                                    |                                                                                                    |  |  |  |  |  |  |  |
|----------------------------------------------------------------------------------------------------|----------------------------------------------------------------------------------------------------|----------------------------------------------------------------------------------------------------|--|--|--|--|--|--|--|
| Dependents must be listed on this page to be enrolled in coverage.                                                                      |                                                                                                    |                                                                                                    |  |  |  |  |  |  |  |
| ou may:                                                                                                    |                                                                                                    |                                                                                                    |  |  |  |  |  |  |  |
| Add New Dependents     Edit Existing Dependent Information     Remove Existing Dependent                                                |                                                                                                    |                                                                                                    |  |  |  |  |  |  |  |
| By adding a dependent, you are confirming that this a legal dependent, eligible for benefits under one or more of your available plans. |                                                                                                    |                                                                                                    |  |  |  |  |  |  |  |
| adding a dependent, you are confirmi                                                                                                    |                                                                                                    | Adding an address for a dependent is only persease if the child lives with a sustadial parent who's address differs from your swo |  |  |  |  |  |  |  |
| Iding an address for a dependent is only                                                                                                | necessary if the child lives with a custodial parent w                                                                    | vho's address differs from your own                                                                                               |  |  |  |  |  |  |  |
| duing an address for a dependent is only                                                                                                | necessary if the child lives with a custodial parent w                                                                    | vho's address differs from your own.                                                                                              |  |  |  |  |  |  |  |
| Iding an address for a dependent is only                                                                                                | necessary if the child lives with a custodial parent w                                                                    | vho's address differs from your own.                                                                                              |  |  |  |  |  |  |  |
| Iding an address for a dependent is only<br>urrent Family Members                                                                       | necessary if the child lives with a custodial parent w                                                                    | vho's address differs from your own.                                                                                              |  |  |  |  |  |  |  |
| Iding an address for a dependent is only<br>urrent Family Members                                                                       | necessary if the child lives with a custodial parent w<br><b>* Child Test</b><br>Child                                    | vho's address differs from your own.                                                                                              |  |  |  |  |  |  |  |
| Iding an address for a dependent is only<br>urrent Family Members<br>Spouse Test<br>Spouse<br>Born 01/01/1981                           | necessary if the child lives with a custodial parent v <b>* Child Test</b> Child Born 01/01/2020                          | vho's address differs from your own.                                                                                              |  |  |  |  |  |  |  |
| Iding an address for a dependent is only<br>urrent Family Members<br>Spouse Test<br>Spouse<br>Born 01/01/1981<br>View Details           | necessary if the child lives with a custodial parent w<br><b>* Child Test</b><br>Child<br>Born 01/01/2020<br>View Details | vho's address differs from your own.                                                                                              |  |  |  |  |  |  |  |

Next: Shop for Benefits

Be sure to fill out all of the relevant personal information for the child and click "Save".

< BACK

|                                                                                                    |                     |                 |                    | 畠 Welcome Tony F 🗸 |  |  |  |
|----------------------------------------------------------------------------------------------------|---------------------|-----------------|--------------------|--------------------|--|--|--|
| Please enter your De                                                                                                    | pendent Information |                 |                    |                    |  |  |  |
| By adding a dependent, you are confirming that this a legal dependent, eligible for benefits under one or more of your available plans. |                     |                 |                    |                    |  |  |  |
| Basic Information                                                                                                    |                     | Additional Info |                    |                    |  |  |  |
| First Name *                                                                                                    | Middle Name         | ✓ Lives At Home | Enroll in Medicare |                    |  |  |  |
| Last Name *                                                                                                    | SSN<br>998-99-8998  |                 |                    |                    |  |  |  |
| Gender *<br>Male ~                                                                                                    | Birthdate *         |                 |                    |                    |  |  |  |
| Relationship * Child ~                                                                                                    | ]                   |                 |                    |                    |  |  |  |
|                                                                                                    |                     |                 | CANCELSave         | e                  |  |  |  |
|                                                                                                    |                     |                 |                    |                    |  |  |  |

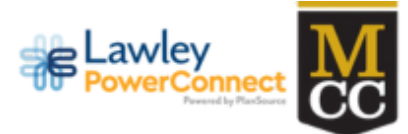

Once saved successfully, click on "Next: Shop for Benefits" to continue the process.

| 🛔 Spouse Test      |  | <b>*</b> Child Test |      | 🛊 Child2 Test   |      |                     |  |
|--------------------|--|---------------------|------|-----------------|------|---------------------|--|
| Spouse             |  | Child               |      | Child           |      |                     |  |
| Born 01/01/1981    |  | Born 01/01/2020     |      | Born 03/25/2025 |      | + Add Family Member |  |
| View Details       |  | View Details        |      | View Details    |      |                     |  |
| Cannot Remove Edit |  | Cannot Remove       | Edit | Remove          | Edit |                     |  |

On the Shop page, click into each plan that you wish to add the new dependent to. For a newborn, add them to the medical plan by clicking on "View or Change" next to that plan.

| Current Benefit Elections                                                                                                    |                   |
|----------------------------------------------------------------------------------------------------|-------------------|
| Review Profile Review Benefits  • To change an election, click directly on the name of the benefit. • To complete enrollment, click continue at the bottom of the page. | Confirm Elections |
| Current Benefits Plan Year Effective from 01/01/2025 to 12/31/2025                                                                                                    |                   |
| Medical                                                                                                    |                   |
| C Excellus 🗟 🧐 Standard Option D                                                                                                    | View or Change    |
| Flexible Spending Account                                                                                                    |                   |
| Flexible Spending Account - Medical                                                                                                    | Review & Confirm  |

You will notice here that there is a box unchecked for the new dependent. Simply click that check box and click "Update Cart" to formally add the child to the policy.

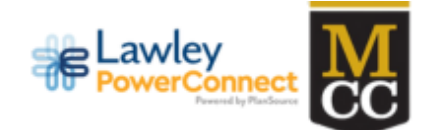

## Medical: Standard Option D

## **<** TO BENEFITS

| Family Covered + ADD FAMILY MEMBER                                      |                                   |
|-------------------------------------------------------------------------|-----------------------------------|
| ✓ ▲ Yourself     ✓ ▲ Spouse Test     ✓ ▲ Child Test       ▲ Child2 Test | Excellus 🚭 🕅<br>Standard Option D |
| La Employee                                                             |                                   |
| 🛓 + 👗 Employee + 1 Dependent                                            | Update Cart                       |
| <b>≜</b> + <b>¥</b> + <b>¥</b> Employee + Children                      |                                   |

Continue this process for all plans you would like to update due to this event, and then scroll down to "Review and Confirm" to get to the final steps in the process.

Once all plan changes meet your desired needs, click "Checkout".

| Depe | endent | t Care Reimburse  | ement Account |                           |                                  |                     |
|------|--------|-------------------|---------------|---------------------------|----------------------------------|---------------------|
| 0    | 0      | Coverage Declined |               |                           |                                  | View or Change      |
|      |        |                   |               |                           |                                  |                     |
|      |        |                   |               |                           |                                  |                     |
|      |        |                   |               |                           |                                  |                     |
|      |        |                   |               |                           |                                  |                     |
|      |        |                   |               |                           | Employer Contribution            |                     |
|      |        |                   |               |                           | Benefits Cost                    |                     |
|      |        |                   |               |                           | Employer Credit Applied          |                     |
|      |        |                   |               |                           | View Cost Breakdown 🕑            |                     |
|      |        |                   |               |                           | Your Cost Per Pay Period         | \$232.55            |
|      |        |                   |               |                           |                                  |                     |
|      |        |                   |               | You must select or declin | e all coverages before moving on | Review and Checkout |

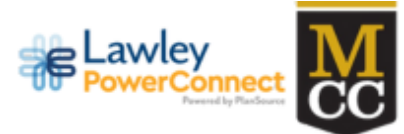

Once finished, you will see a confirmation in the middle of the page letting you know that you have successfully submitted the life event. You will then want to make sure you upload any documentation necessary for your HR to approve or deny your request. This will show up under your "To Do List" items highlighted below.

Open

>

Upload the required document for Child2 Test by May 22 2025

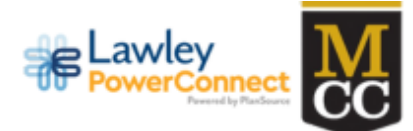

You can then upload a birth certificate as proof of relationship for this life event. Files must not exceed 5 MB in size. Once that is submitted you are all set and your employer will approve or deny your life event accordingly!

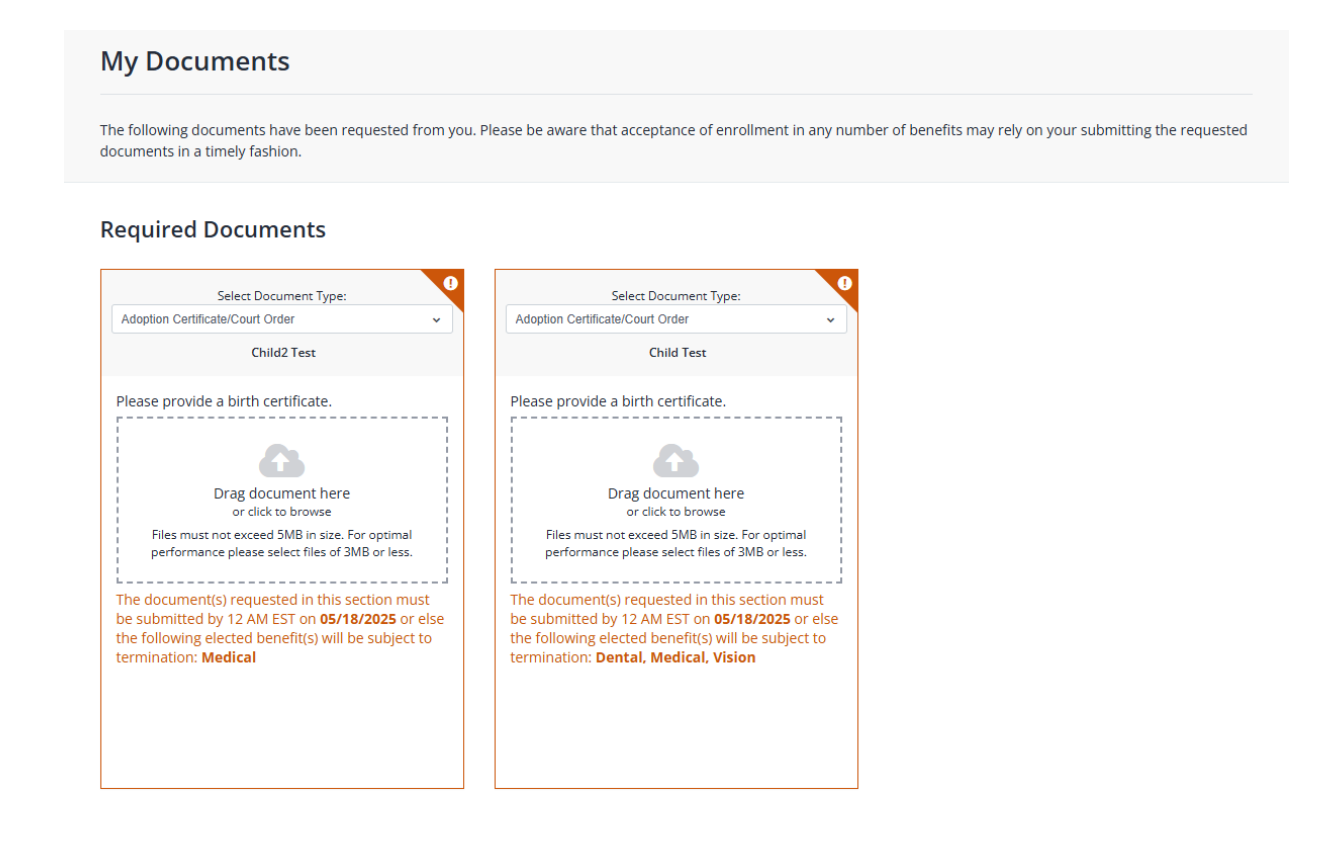

If you have any questions about your benefits or the enrollment process contact your Human Resources department at:

Phone - (585) 292-2048

Email - mcchrbenefits@monroecc.edu